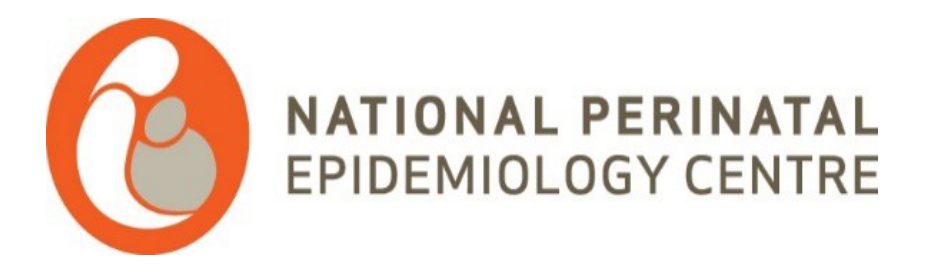

# NPEC online database (Castor):

# **G** castor

# **Severe Maternal Morbidity (SMM)**

&

# Major Obstetric Haemorrhage (MOH) audits

**User Manual** 

January, 2021

**Table of Contents** 

| 1.               | REGISTER ANACCOUNT1                                                                                                    | L     |
|------------------|----------------------------------------------------------------------------------------------------|-------|
| 2.               | LOG IN2                                                                                                    | 2     |
| 3.               | OPEN AN AUDITFORM <sup>2</sup>                                                                                                    | ;     |
| 4.               | OPEN A CASE2 FOR DATA ENTRY                                                                                                    | \$    |
| 5.               | DOING DATAENTRY4                                                                                                    | ŀ     |
| 5<br>5<br>5<br>5 | 1       -Elementsin eachquestion       5         .2       -Major Obstetric Haemorrhage (MOH) audit       5         .3       - Status icons       6         .4       - Additionalinformation       6 |       |
| 6.               | ADDITIONALOPTIONS                                                                                                    | ,     |
| 7.               | RECORD PROGRESS                                                                                                    | ,     |
| 8.               | THE RECORDSTAB9                                                                                                    | ,     |
| 9.               | SEARCH FOR DATA                                                                                                    | )     |
| 10.              | FINISH ENTERING DATA IN ACASE/RECORD11                                                                                                    | L     |
| 11.              | FURTHER INFORMATION                                                                                                    | 2     |
| 12.              | VALIDATION OF DATA WHEN ENTERING DATA12                                                                                                    | 2     |
| 13.              | "NOT LIVE" STATUS ON SMM/MOHAUDITS13                                                                                                    | 6     |
| 14.              | OTHER FEATURES INCLUDED IN CASTOR EDC14                                                                                                    | ŀ     |
| 1<br>1<br>1<br>1 | 4.14       PRINT RECORD DATA                                                                                                    | 1,555 |

## Data Entry in Castor: SMM & MOH audits

## 1. Register an account

You will receive an invitation by email for the study for which you need to do data entry. Please click the link in the email, it will redirect you to the registration page.

#### To register your Castor account:

|                                     |                                                                                                    | Already                                                                                                    | registered? <u>Log in</u> →                         |
|-------------------------------------|----------------------------------------------------------------------------------------------------|----------------------------------------------------------------------------------------------------|-----------------------------------------------------|
| First Name       Last         Email | Name                                                                                                    | <b>C</b> castor<br>gn up and join 28,000+ researchers in 50+ countries<br>Build forms in minutes<br>Secure and compliant<br>No credit card required |                                                     |
|                                     | First Name Last Email Email Phone Number Password should contain at least 8 uppercase, 1 lowercase and 1 nume 1 declare that I have read th 1 would like to receive email Create Account | First Name Last Name   Email                                                                                                    | First Name Last Name   First Name Last Name   Ensil |

- 1. Server. You can leave the default server that is selected when you clicked the link in the invitation email. *Leave the server that is used for your study in order to be able to access the study.* (*The server for SMM & MOH Audits is the EU server: The Netherlands*).
- 2. Fill in your first and last name(s).
- 3. Enter your email address and choose a strong password, consisting of at least 8 characters, one uppercase letter, one lowercase letter and a number.
- 4. Click on 'Register'. Shortly after registering your details, an email with an activation link will be sent to the email address you have provided. Click on this link to confirm that the supplied email address belongs to you and verify your account.

<sup>&</sup>lt;sup>1</sup> The server you choose is not related to your own location; it is where your study data is stored. For example, if you work from the US, but your study admin from the Netherlands has chosen to store the study on the EU server, you should also choose the EU server when you login.

| Log in   | EU Server               |
|----------|-------------------------|
| Email    |                         |
| Password | Forgotten your password |
| â Log in | Remember me             |
| New to   | Castor? Sign up here →  |

- 1. To access the study, log into Castor EDC via <u>https://data.castoredc.com</u>.
- 2. Enter your email address and password.
- 3. Click on 'Login'.

## 3. Open an audit form<sup>2</sup>

Once you have logged into Castor EDC, you will see the Study overview where all of your studies (audits) are shown. If a study is live (indicated by a green button and 'Live' to the left of the study name),

you can click on the study name to enter the study and start data entry.

You will see two studies:

- 1. Severe Maternity Morbidity (SMM) audit 2020 For SMM 2020 cases only
- 2. Severe Maternal Morbidity (SMM) and Major Obstetric Haemorrhage (MOH) from 2021 for SMM and MOH cases for 2021 onwards.

My Studies

Live

**Test Study:** Severe Maternal Morbidity (SMM) and Major Obstetric Haemorrhage (MOH) from 2021

• Live

Severe Maternity Morbidity (SMM) audit 2020

If the study is still in maintenance mode (the button is blank, and the status says 'Not Live') you will only be able to open the study if you have management rights.

## 4. Open a case2 for data entry

Once you enter the study, you will see a list of all records available for your access level . To add a new patient to the database, you will need to create a new record. Creating new records must be done from the Records tab), by clicking on the "+ New record" button (2).

|      | Structure   | * | Castor EDC Stud            | dy                                                                                    |                      |                       |                          |              |
|------|-------------|---|----------------------------|---------------------------------------------------------------------------------------|----------------------|-----------------------|--------------------------|--------------|
|      | Forms       | ~ |                            |                                                                                       |                      |                       |                          |              |
| -    | Records     |   | Search:                    | in Record                                                                             | •                    | Exact match           | 0 0 · B                  | + New record |
|      | Reports     |   | View mode:<br>List records | Filter by record status:                                                              | Filter by institute: | Castor                | 🖾 Test Institute         |              |
| ß    | Surveys     |   |                            | <ul> <li>Incomplete records</li> <li>Not started</li> <li>Archived records</li> </ul> |                      |                       |                          |              |
| 110  | Monitoring  | ~ | Record -                   | Institute Last ope Last ope                                                           | Progress             | Created by Created on | Updated on Updated by Qu | Actions      |
| [48] | Statistics  |   | 110001                     | Castor                                                                                | —                    | Kayleigh 27 May 2     | 20 Aug 2 Kayleigh        | • 🗄 🐵        |
| ų,   | Audit Trail |   | 110002                     | Castor                                                                                |                      | Kayleigh 20 Aug 2     | 20 Aug 2 Kayleigh        |              |
|      |             |   | 110003                     | Castor                                                                                |                      | Kayleigh 20 Aug 2     | 20 Aug 2 Kayleigh        |              |
| 25   | Users       |   | 110004                     | Castor                                                                                | -                    | Kayleigh 20 Aug 2     | 20 Aug 2 Kayleigh        |              |
| 1    | Settings    | ~ | 110005                     | Castor                                                                                | -                    | Kayleigh 20 Aug 2     | 20 Aug 2 Kayleigh        |              |

| Study      | Record: 110001 1 Progress: 53% | Baseline<br>1. Inclusion                  |           |          |
|------------|--------------------------------|-------------------------------------------|-----------|----------|
| Surveys    | O Completed                    | 1.1 Does patient have example disease?    | Yes 3     | <b>4</b> |
| Monitoring | Baseline :                     | 1.2 Is the patient older than 65?         | Yes<br>No | ٢        |
|            | Inclusion                      | 1.3 Has patient signed informed consent?  | Yes<br>No | ٨        |
|            | Completed     Measurements     | 1.4 Can patient participate in the study? | Yes       | ٩        |
|            | Not Started                    |                                           |           |          |
|            | Demographics I                 |                                           |           |          |
|            | Not Started                    |                                           |           |          |
|            | Visit 1 and 2<br>Randomization |                                           |           |          |
|            | O Not Started                  |                                           |           |          |
|            | End of Study 1                 |                                           |           |          |

2 In CASTOR EDC "audit forms" are called "studies" and "cases" are called "records".

To open a previously created record click the eye icon ( $\bigcirc$ ) in the 'Actions' column or double click the line the record is on.

| din.           | Structure   | ~ | Castor EDC Stu             | y • Not Live (v.7.91)                            |               |                      |             |            |            |               |    |            |     |
|----------------|-------------|---|----------------------------|--------------------------------------------------|---------------|----------------------|-------------|------------|------------|---------------|----|------------|-----|
| ß              | Forms       | 4 |                            |                                                  |               |                      |             |            |            |               |    |            |     |
| •              | Records     |   | Search:                    | in Recor                                         | d             | •                    | Exact match |            |            | (c) (c)       | -  | + New reco | ird |
|                | Reports     |   | View mode:<br>List records | Filter by record st                              | atus:<br>ords | Filter by institute: | 🖾 Ca        | stor       | to Te      | est Institute |    |            |     |
| B              | Surveys     |   |                            | Incomplete rec<br>Not started<br>Archived record | ords<br>ds    |                      |             |            |            |               |    |            |     |
| <u>116</u>     | Monitoring  | ~ | Record +                   | Institute Last ope.                              | Last ope      | Progress             | Created by  | Created on | Updated on | Updated by    | Qu | Actions    |     |
| al             | Statistics  |   | 110001                     | Castor                                           |               |                      | Kayleigh    | 27 May 2   | 20 Aug 2   | Kayleigh      |    |            |     |
| Ę <sub>a</sub> | Audit Trail |   | 110002                     | Castor                                           |               |                      | Kayleigh    | 20 Aug 2   | 20 Aug 2   | Kayleigh      |    |            |     |
|                |             |   | 110003                     | Castor                                           |               |                      | Kayleigh    | 20 Aug 2   | 20 Aug 2   | Kayleigh      |    |            |     |
| 25             | Users       |   | 110004                     | Castor                                           |               | -                    | Kayleigh    | 20 Aug 2   | 20 Aug 2   | Kayleigh      |    |            |     |
| 1              | Settings    | ~ | 110005                     | Castor                                           |               | -                    | Kayleigh    | 20 Aug 2   | 20 Aug 2   | Kayleigh      |    |            |     |

## 5. Doing data entry

When you open a record, you will be taken to the main data entry view:

It consists of the following elements:

- 1. Record ID and progress of completion.
- 2. An overview of the study forms (phases and steps of the study). Phases consist of steps

and each step contains a set of questions. You can click on the step of interest in this panel to start entering the required data. Once you answer a question in the form, you will see a small wheel turning to the left of the field and this means the data is being saved.

- 3. Data is entered into questions, or fields within the study forms (steps).
- 4. Each field is accompanied by a cogwheel menu, containing options for each record. In this menu, you can clear the data from a field, add a comment or mark the field as 'missing' data.
- 5. To exit the record and return to the record list, click on the 'Back to records' button.
- 6. Once you have completed the first form, you can navigate to the next step by clicking on 'Next'.

#### 5.1 - Elements in each question

Depending on the type of question, you will need to select one or more of the provided options, enter a number or date, upload a file etc.

Some fields will appear only under certain conditions. In the example below, question 1.6.1 is shown only because the question 1.6 is answered with 'Yes'.

| Back to records             | Record ID: 110005 • N                    | Not Live (v.17.41)                  |                                                                                                    |                |
|-----------------------------|------------------------------------------|-------------------------------------|----------------------------------------------------------------------------------------------------|----------------|
| Record<br>Study<br>Reports  | <b>6</b> castor                          | Baseline<br>1. Demographics         |                                                                                                    |                |
| Surveys                     | Record: 110005                           | 1.1 Age at inclusion                | 43                                                                                                    | \$ <u>5</u>    |
| Monitoring<br>Randomization | Progress: 54%                            | 1.2 Gender                          | Male<br>S Female                                                                                                    | ţĝł            |
|                             | In Progress     Baseline     In Progress | 1.3 Race                            | <ul> <li>White or Caucasian</li> <li>Asian</li> <li>Black or African American</li> <li>American Indian or Alaska Native</li> <li>Native Hawaiian or Pacific Islander</li> <li>Other</li> </ul> | ¢              |
|                             | O Not Started                            | 1.4 Date of diagnosis               | 07-05-2016 🖾 (dd-mm-yyyy)                                                                                                    | \$ <u>\$</u> } |
|                             | Informed Consent                         | <b>1.5</b> Does the patient smoke?  | Yes<br>No                                                                                                    |                |
|                             | Completed     Inclusion criteria         | 1.6 Does the patient drink alcohol? | O Yes<br>No                                                                                                    | ŝŝ             |
|                             | Completed                                | • 1.6.1 Number of units per week    |                                                                                                    | ŝ              |

## 5.2 - Major Obstetric Haemorrhage (MOH) audit

Commencing 1st January 2021, the NPEC is implementing a national audit of Major Obstetric Haemorrhage (MOH). In the event of a MOH case, the NPEC kindly requests completion of a detailed audit form available online. In the event of an MOH case, a new phase (blue tap on the left side of the screen) will be available. See screenshot below.

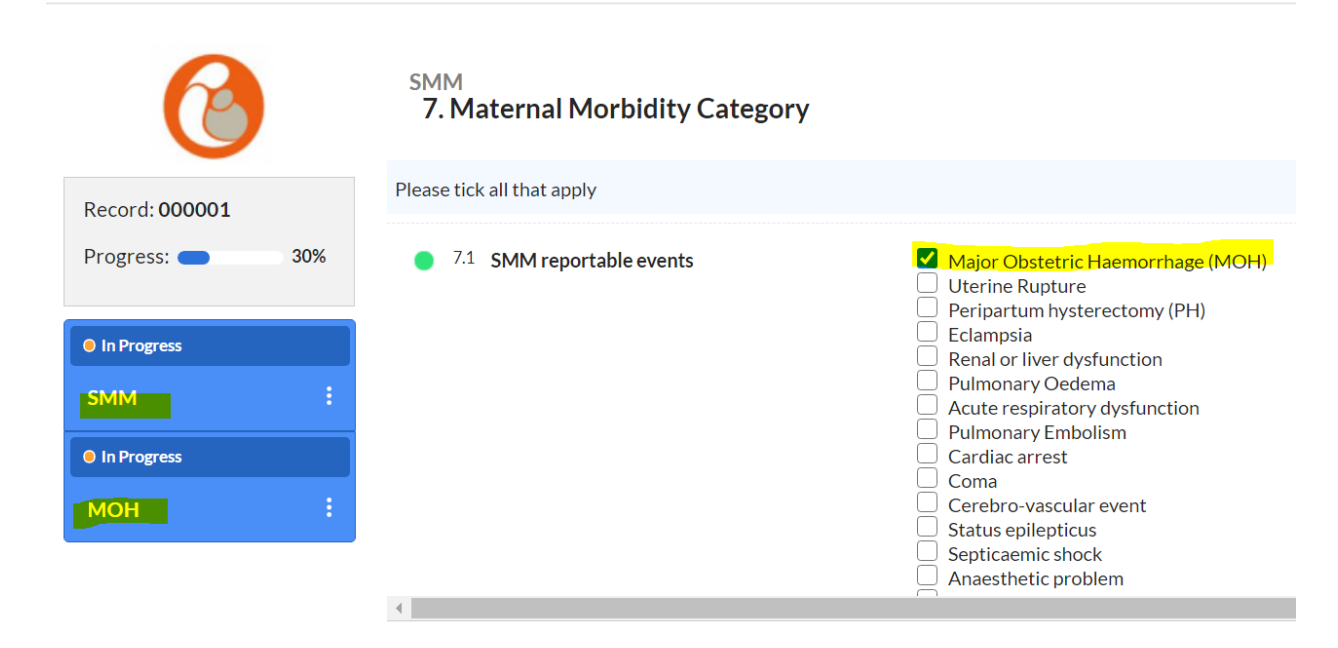

#### 5.3 - Status icons

Shown to the left of each question is the status icon, which indicates whether the question has been answered (green) or not answered (orange). Where there is a problem with the provided answer, the icon will turn red and a red warning message will appear to provide more information about the problem.

- *Green* The input is valid and the data is saved.
- *Orange* Data is required and no input has been entered yet.
- *Red* The input is invalid or does not comply with the inclusion criteria for the study. This is accompanied by a red warning message.

*Noicon* Data entry is not required and no values have been saved.

#### 5.4 - Additional information

If additional information has been provided with aquestion, the icon will be displayed beside the input. Clicking on the icon will allow you to view the information:

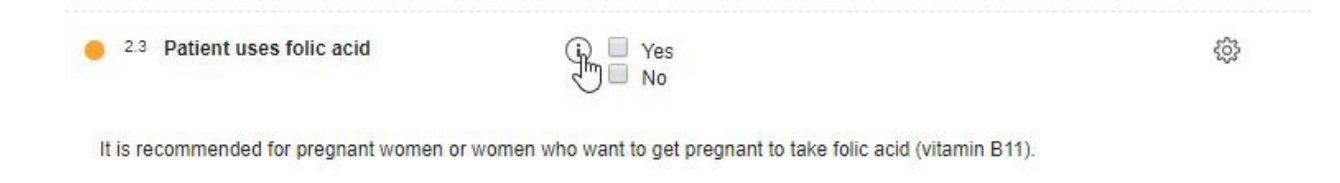

## 6. Additional options

To the right of each question there is a cogwheel with additional options:

| Eack to records             | 8 Record ID: 110005 • Not Live (v.17.41) |                             |                                                                                                    |                 |  |  |  |  |
|-----------------------------|------------------------------------------|-----------------------------|----------------------------------------------------------------------------------------------------|-----------------|--|--|--|--|
| Record<br>Study<br>Reports  | <b>G</b> castor                          | Baseline<br>1. Demographics |                                                                                                    | 121             |  |  |  |  |
| Surveys                     | Record: 110005                           | 1.1 Age at inclusion        | 43                                                                                                    | ø               |  |  |  |  |
| Monitoring<br>Randomization | Progress: 54%                            | 1.2 Gender                  | Male<br>Female                                                                                                    | User missing    |  |  |  |  |
|                             | © In Progress<br>Baseline É              | 1.3 Race                    | <ul> <li>White or Caucasian</li> <li>Asian</li> <li>Black or African American</li> <li>American Indian or Alaska Native</li> </ul> | Gar Audit trail |  |  |  |  |

- I. To clear the value already entered for a field, press "Clear".
- 2. If data is not available for a question, tick the "User missing" box. A window will open to ask the user to provide the reason why the data is missing:

| Choose reason for missing value for field Units ("Emergency" O negative blood) . |                                                                                                    |                                             |  |  |  |  |  |  |  |
|----------------------------------------------------------------------------------|----------------------------------------------------------------------------------------------------|---------------------------------------------|--|--|--|--|--|--|--|
| Choose reason:                                                                   | <ul> <li>Measurement failed (-95)</li> <li>Not applicable (-96)</li> <li>Not asked (-97)</li> </ul> |                                             |  |  |  |  |  |  |  |
|                                                                                  | Not done (-99)                                                                                      | = Information is<br>missing from the charts |  |  |  |  |  |  |  |
| Comment:                                                                         | 1                                                                                                   |                                             |  |  |  |  |  |  |  |
|                                                                                  |                                                                                                    | Save Cancel                                 |  |  |  |  |  |  |  |

Select the appropriate option and if necessary, add a comment. Click Save to store the option and

return to the question list. The field marked as 'User Missing' will be grayed out in the list and marked as 'Completed'.

## Please indicate missing data from the charts to avoid further queries from NPEC

If you initially marked a field as missing but receive information for this field at a later

date, you can click on the cogwheel again (even if the question is grayed out) and should unselect the option "User

missing".

3. If you want to add a comment to a field, press "Comments". Add your text and press "Add comment":

| Comments for field 'Age at inclusion ' | ×     |
|----------------------------------------|-------|
|                                        |       |
|                                        |       |
|                                        |       |
|                                        |       |
|                                        |       |
|                                        |       |
|                                        |       |
| New comment:                           |       |
|                                        |       |
|                                        |       |
| Add comment                            | Close |

Castor EDC - Version 2019.2

## 7. Record progress

In the left panel in data entry, you can view the progress of the steps which will update as you fill in the data.

| ecord ID: 1100  | 001 ° Not L |
|-----------------|-------------|
| ) cas           | tor         |
| Record: 110001  |             |
| Progress:       | 73%         |
| Show Report     | s           |
| In Progress     |             |
| Baseline        | ÷           |
| Completed SDV   |             |
| Demographics    |             |
| O Not Started   |             |
| Informed Consen | t           |
| In Progress     |             |
|                 |             |

A step can have three different completion stages:

- Gray Not started
- Orange In Progress
- Green Completed

The overall record progress bar shown in the phase tab (blue) will also update automatically. Once all required fields have been completed, the icon will turn green.

## 8. The Records tab

In the Records tab, a list is displayed showing all records you have created (see Section 6). You may also see records that have been created by other users at your institute.

| 686                     | Structure   | ×. | Castor EDC Stu             | dy • Not Live (v.7.41)                     |           |                      |             |            |            |               |    |              |
|-------------------------|-------------|----|----------------------------|--------------------------------------------|-----------|----------------------|-------------|------------|------------|---------------|----|--------------|
|                         | Forms       | Ŷ  |                            |                                            |           |                      |             |            |            |               |    |              |
| •                       | Records 1   |    | Search:                    | in Record                                  |           | *                    | Exact match |            |            | \$ \$         |    | + New record |
|                         | Reports     |    | View mode:<br>List records | Filter by record stat     Completed record | us:<br>ds | Filter by institute: | 🖾 Ca        | istor      | 🖾 Te       | est Institute |    |              |
|                         | Surveys     |    |                            | Not started Archived records               | ds        |                      |             |            |            |               |    |              |
| 00                      | Monitoring  | v. | Record *                   | Institute Last ope                         | Last ope  | Progress 3           | Created by  | Created on | Updated on | Updated by    | Qu | Actions      |
| a                       | Statistics  |    | 110001                     | Castor                                     |           |                      | Kayleigh    | 27 May 2   | 16 Aug 2   | Kayleigh      |    |              |
| 9.00                    | Audit Trail |    | 110002                     | Castor                                     |           | -                    | Kayleigh    | 20 Aug 2   | 20 Aug 2   | Kayleigh      |    |              |
|                         |             |    | 110003                     | Castor                                     |           |                      | Kayleigh    | 20 Aug 2   | 20 Aug 2   | Kayleigh      |    |              |
| 0                       | Users       |    |                            |                                            |           |                      |             |            |            |               |    |              |
| $\langle \odot \rangle$ | Settings    | ~  |                            |                                            |           |                      |             |            |            |               |    |              |

- 1. In the 'Records' tab, a search box is available, in which you can search for a particular record ID. More information on the search is provided in section 7.1.
- 2. It is possible to change the view mode to show the progress of the records by phases or steps. By default, all records are shown, however you can use the Filter by record status boxes to show records that are complete, incomplete or not started.
- 3. This will show you the status of completion of each step for each record. The same color scheme as for the steps applies (see section 6). You can double click on any step to directly access it.

## 9. Search for data

You can use the search bar to find records that contain certain data, for example if you want to find the patients with a certain age at onset.

| 555 Structure   | ~ | Castor EDC Study  | ○ No | t Live (v.7.4 | 41)                                                                                        |                          |
|-----------------|---|-------------------|------|---------------|--------------------------------------------------------------------------------------------|--------------------------|
| Forms           | ÷ | Aures Martes      |      |               |                                                                                            |                          |
| E Records       |   | search: Male      |      | 0             | Gender                                                                                     | C() (1) + 😝 + New record |
|                 |   | View mode:        |      | Filter b      | Can patient participate in the study? var: inc_pat_participatio y Study Step: 1. Inclusion |                          |
| E Reports       |   | Progress by steps | *    | Com           | Visit date var: pat visit                                                                  | 🖾 Test Institute         |
| Surveys         |   |                   |      | Inco          | Study Step: 2. Measurements                                                                |                          |
| Les carreje     |   |                   |      | Arch          | Patient height var: pat height                                                             |                          |
|                 |   |                   |      |               | Study Step: 2. Measurements                                                                |                          |
| Monitoring      | ~ | Record            | 1    | 2             | Blood pressure (systolic) vac pat systolic                                                 |                          |
| J Statistics    |   | 110003<br>Castor  |      |               | Study Step: 2. Measurements                                                                |                          |
| Gar Audit Trail |   |                   |      |               | Blood pressure (diastolic) var: pat_diastolic<br>Study Step: 2. Measurements               |                          |
| d. Dawn         |   |                   |      |               | Gender var: pat_gender<br>Study Step: 3. Patient Demographics                              |                          |
| Se Users        |   |                   |      |               | Is patient pregnant? var. pat. pregnant                                                    |                          |
| Settings        | ~ |                   |      |               |                                                                                            |                          |

- 1. Click on the arrow in the right search box and find the field (question) of interest. In this example 'Gender' isselected.
- 2. Enter the value of interest in the left search box (in this example 'Male') and all matching record will be displayed.

## 10. Finish entering data in a case/record

Once you finish entering once you finish completing a form, once you have entered all the information for a case, you will see the following message, you will see the following step:

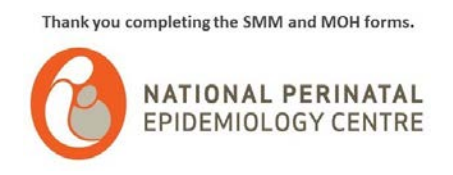

This means that you have finished the SMM and/or MOH forms. All the information entered in CASTOR is automatically saved. You can close the case by clicking in the "Back to records" button. This will also allow you to start a new record by clicking in the "the record/case" button.

| ← Back to records          | Record ID: 000001 • No          |   |       |              |  |
|----------------------------|---------------------------------|---|-------|--------------|--|
| Record<br>Study<br>Reports | Record: 000001<br>Progress: 1%  | Ĥ | ⊕ - ₽ | + New record |  |
| Surveys<br>Monitoring      | O Not Started<br>Blood products |   |       |              |  |

It can happen that the following warning message appears in your screen when changing steps or when clicking the "Back to records" button:

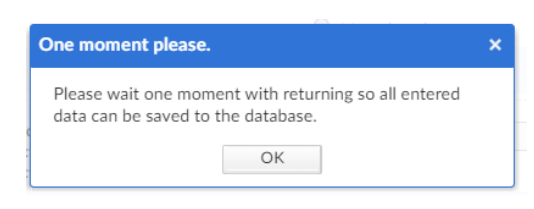

This might be because CASTOR EDC might need more time to save your data into the system or because CASTOR EDC is trying to connect to the Internet server.

Please click "OK" and stay in the same page until you do not see any other warning message. Fail to do that will erase all the data that you entered in the last session.

For data protection and security reasons, we will strongly encourage you to make sure you have logged out every time you are leaving CASTOR EDC. This can be done by clicking in the "profile" symbol on the left side of the page (the one which is highlighted in yellow).

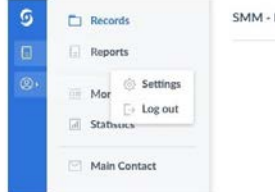

SMM + MOH =

This will allow you to leave CASTOR EDC safely by clicking in the "log out" bottom. Otherwise, your account would remain open and compromise the security of the audit.

## 11. **Further information**

If you would like to watch a video tutorial for performing data entry, you can do so by clicking here. For more information regarding data entry, please check Castor EDC's knowledge base: <u>https://helpdesk.castoredc.com</u>

## 12. Validation of data when entering data

CASTOR EDC allows us to validate the data for a more accurate data entering process. For example, if a pregnant woman was admitted to the ICU, when you click in "ICU/CCU" in the "Location of care" section, then a warning message appears:

| 3.1 Please tick all that apply | On the ward          | Ś   |
|--------------------------------|----------------------|-----|
|                                | Delivery Suit        | -0- |
|                                | Theatre              |     |
|                                | High Dependency Unit |     |
|                                | ICU/CCU              |     |

This message "alerts" us that there is more information needed to be completed in relation to the "ICU/CCU" admission in the next section.

In the Maternal Morbidity Category section, we can find another validation step. In this case, a question is automatically answered depending on the information completed in the "Location of care" section.

For example, in this case, the woman was admitted to the ICU; therefore, the question is affirmatively answered, and we should select "yes" for question 4.16.

| 4.15 Was ICU selected as location of care?                                                                      | Yes                                     | ŝ   |
|----------------------------------------------------------------------------------------------------|-----------------------------------------|-----|
| ① ICU/CCU was selected as location of care. Pl                                                                  | ease complete the following information |     |
| 4.16 ICU/CCU admission. Please ensure this information matches the information selected in the location of care | ● Yes<br>◎ No                           | ŝ   |
| 9.16.1 Please specify indication for admission                                                                  |                                         | ŚĢł |

Failing to do this will create an incongruence as we can see in the imagine below. This means that we did not selected ICU/CCU in the "Location of care", but then it was selected in the Maternal Morbidity Category section. **Both answers should match.** 

| • | 4.15   | Was ICU selected as location of care?                                                                            | No     |
|---|--------|----------------------------------------------------------------------------------------------------|--------|
| • | 4.16   | ICU/CCU admission. Please ensure this<br>information matches the information<br>selected in the location of care | Yes No |
| • | 4.16.1 | Please specify indication for admission                                                                          |        |
| • | 4.16.2 | Please specify the duration of ICU care in days/part days (e.g. 1.5 days)                                        |        |

If we review the charts again and realise that this woman was not admitted to the ICU, then we will have to go back to the "Location of care" section and "deselect" the "ICU/CCU" option. Then, the answer will change to "No", and we will able to answer "No" for the 4.16 question.

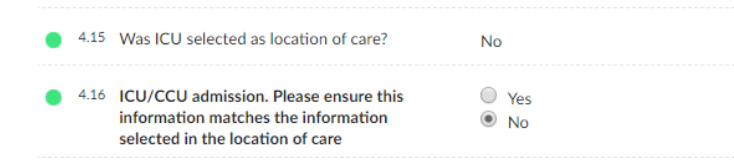

## 13. <u>"Not Live" Status on SMM/MOH audits</u>

The NPEC might require to make edits, amendments or further work on the forms after this has been live.

This means that once the audit goes "Live" on CASTOR EDC, any change that needs to be done to the SMM/ MOH forms will require that the audit form will be put into a "Not Live" status for a limited period of time while the work is being done.

NPEC will notify all the NPEC Coordinators in advance when a change to the SMM/MOH audits is needed, specifying the date and the time during which the SMM/MOH audit forms will be in the "Not Live" status. If your Castor forms remain "not Live" beyond the period established by NPEC please contact us

This is important because you will not have access to enter your data if the audit is "Not Live". If data is entered minutes before the form goes "Not Live", this might not be saved.

Not Live

🛕 Test Study: SMM - MOH

## 14. OTHER FEATURES INCLUDED IN CASTOR EDC

## 14.14 Print record data

#### Print a single record

It is possible to print out the complete data for a record in Castor. While in the 'Records' tab, click on the cog wheel icon next to a record and select 'Print record':

| da              | Structure          |   | Castor EDC Stu             | dy • Not Live | (v.7.91)                                                                           |                      |                       |                          |                                                                                                    |
|-----------------|--------------------|---|----------------------------|---------------|------------------------------------------------------------------------------------|----------------------|-----------------------|--------------------------|----------------------------------------------------------------------------------------------------|
|                 | Forms              | ~ |                            |               |                                                                                    |                      |                       |                          | -                                                                                                    |
| •               | Records            |   | Search:                    |               | in Record                                                                          | •                    | Exact match           | 0 0 = B                  | + New record                                                                                                    |
|                 | Reports<br>Surveys |   | View mode:<br>List records | × 8           | Filter by record status:<br>Completed records<br>Incomplete records<br>Not started | Filter by institute: | Castor                | Test Institute           |                                                                                                    |
| ne.             | Monitoring         | ~ | Record -                   | Institute     | Last ope Last ope                                                                  | Progress             | Created by Created on | Updated on Updated by Qu | Actions                                                                                                    |
|                 | Statistics         |   | 110001                     | Castor        |                                                                                    |                      | Kayleigh 27 May 2     | 20 Aug 2 Kayleigh        |                                                                                                    |
| 9 <sub>60</sub> | Audit Trail        |   | 110002                     | Castor        |                                                                                    | _                    | Kayleigh 20 Aug 2     | 20 Aug 2 Kayleigh        | Print record                                                                                                    |
| 25              | Users              |   | 110003                     | Castor        |                                                                                    | _                    | Kayleigh 20 Aug 2     | 20 Aug 2 Kayleigh        | Update institute     Update email address                                                                                                    |
| 0               | Settings           | ~ | 110004                     | Castor        |                                                                                    | -                    | Kayleigh 20 Aug 2     | 20 Aug 2 Kayleigh        | Archive this record  Control Control C |

The print dialog will open and you can select which information types should be added to the printed record:

| Print with helptexts:                   | No | O Yes |  |
|-----------------------------------------|----|-------|--|
| Print with additional info:             | No | Yes   |  |
| Include calculation field<br>templates: | No | Ves   |  |
| Include hidden calculation<br>fields:   | No | Yes   |  |
| Print steps on separate<br>pages:       | No | Ves   |  |

**Print with helptexts:** This will include the additional helptext you included in that field during field creation.

**Print with additional info:** This includes field type, variable name, and whether or not the field is required.

**Print calculation field templates:** This includes the calculation templates for every calculation field in the study.

**Include hidden calculation fields:** This includes all calculation fields that are hidden; it will still print for your record.

**Print steps on separate pages:** If 'Yes' is selected, the data for each step of the study will be printed on separate pages.

When you print the CRF for one record, it will look like this:

## 3. Baseline (example phase) - Measurements

| Number | Question                                                                                                    | Answers                                             | Comments                                                                                      |
|--------|----------------------------------------------------------------------------------------------------|-----------------------------------------------------|-----------------------------------------------------------------------------------------------|
| 3.1    | Length<br>Warning shown if field's value is<br>larger than 2.8: 'This cant be right'<br>Notice shown if field's value is larger<br>than 2: 'Please remeasure the<br>patient' Warning shown if field's<br>value is larger than 2.5: 'This person<br>is really tall, are you sure?'<br>Length should be in meters. | <u>1.8</u> n                                        | <ul> <li>Tech Support : Reason for<br/>changing the field's value to<br/>'1.6': j.</li> </ul> |
| 2      | Field type: Numeric field<br>Variable name: dem_patlen<br>Field required: Required<br>Field min: 0.00<br>Field max: 2.00<br>Measurement Unit. m                                                                                                    |                                                     |                                                                                               |
| 3.2    | Weight<br>Notice shown if field's value is larger<br>than 150: 'Please verify this patient's<br>weight'<br>Enter the patient's weight                                                                                                    | 70 k                                                | g                                                                                             |
|        | Field type: Numeric field<br>Variable name: dem_patweight<br>Field required: Required<br>Field min: 40.00<br>Field max: 250.00<br>Measurement Unit: kg                                                                                                    |                                                     |                                                                                               |
| 3.3    | BMI<br>Field type: Calculation                                                                                                    | 21.6<br>Template:<br>{dem_patyeight}//{dem_patien}* |                                                                                               |
|        | Variable name: demo_patbmi                                                                                                    | {dem_patien})                                       |                                                                                               |

- 1. Helptext
- 2. Additional info
- 3. Calculation field template

## 14.15 **Print multiple records**

You can print multiple records by following these steps:

- 1. In the 'Record' tab, select the records you want to print. If you want to print all records, click the top checkbox (indicated by a red arrow below).
- 2. Click 'Print selected' located at the bottom of the screen (outlined below).
- 3. The print dialog will open and you can choose which additional information types are included in the printed record. This follows the same rules as for a single record.

| 1   | Forms       |   |                 |            |                                                       |                 |             |            |              |               |    |                          |
|-----|-------------|---|-----------------|------------|-------------------------------------------------------|-----------------|-------------|------------|--------------|---------------|----|--------------------------|
|     |             |   | Search:         |            | in Record                                             | •               | Exact match |            |              | ⊕ ⊕.          | -  | + New record             |
|     | Records     |   | Management      |            |                                                       | Provide Landson |             |            |              |               |    |                          |
| 1   | Reports     |   | List records    | - D        | Completed records                                     | All institutes  | 🖾 C         | astor      | 🖾 Te         | est Institute |    |                          |
| 1   | Surveys     |   |                 |            | incomplete records<br>Not started<br>Archived records |                 |             |            |              |               |    |                          |
| = 1 | Monitoring  | ~ | Record -        | Institute  | Last ope Last ope                                     | Progress        | Created by  | Created on | Updated on   | Updated by    | Qu | Actions                  |
| 1.5 | Statistics  |   | 110001          | Castor     |                                                       |                 | Kayleigh    | 27 May 2   | 20 Aug 2     | Kayleigh      |    |                          |
| 1   | Audit Trail |   | - 110002        | Castor     |                                                       | <del></del>     | Kayleigh    | 20 Aug 2   | 20 Aug 2     | Kayleigh      |    |                          |
|     |             |   | <b>v</b> 110003 | Castor     |                                                       |                 | Kayleigh    | 20 Aug 2   | 20 Aug 2     | Kayleigh      |    |                          |
| 1   | Users       |   | 110004          | Castor     |                                                       | -               | Kayleigh    | 20 Aug 2   | 20 Aug 2     | Kayleigh      |    |                          |
| 1   | Settings    | ~ | 110005          | Castor     |                                                       | -               | Kayleigh    | 20 Aug 2   | 20 Aug 2     | Kayleigh      |    |                          |
|     |             |   |                 |            |                                                       |                 |             |            |              |               |    |                          |
|     |             |   |                 |            |                                                       |                 |             |            |              |               |    |                          |
|     |             |   |                 |            |                                                       |                 |             |            |              |               |    |                          |
|     |             |   |                 |            |                                                       |                 |             |            |              |               |    |                          |
|     |             |   |                 |            |                                                       |                 |             |            |              |               |    |                          |
|     |             |   |                 |            |                                                       |                 |             |            |              |               |    |                          |
|     |             |   |                 |            |                                                       |                 |             |            |              |               |    |                          |
|     |             |   |                 |            |                                                       |                 |             |            |              |               |    |                          |
|     |             |   | A Page          | 1 of 1 > > | C Records per Page 25                                 | Lock selected   | Unlock se   | elected    | int selected |               | D  | splaving records 1 - 5 ( |

#### 14.16 Export data

Data can be exported in SPSS, Excel, and CSV formats, which in turn can be easily imported into SAS, Stata or R. Please note that multiple variable names beginning with the same 64 characters will not be able to be exported due to duplicate records.

Apart from the study data, the export file will contain list of all the variables created in the study and list of all the option groups with the option group names and values.

#### 14.17 How to export data

Navigate to the 'Records' tab and click the 'Export' icon. Choose 'Export all Records' to export all record data. If you are exporting only data from selected records, first select the records you wish to export and then click the 'Export' icon and select 'Export Selected Records' from the list:

| ann.       | Structure   | ¥. | Castor EDC Study | ° Not Live (v.8.31)             |                      |                          |                         |              |
|------------|-------------|----|------------------|---------------------------------|----------------------|--------------------------|-------------------------|--------------|
| Ē          | Forms       | ~  |                  |                                 |                      |                          |                         |              |
|            |             |    | Search:          | in Record                       | •                    | Exact match              | 0 0 · 🖶                 | + New record |
|            | Records     |    |                  |                                 |                      |                          | Export all R            | ecords       |
| E)         | Reports     |    | View mode:       | Filter by record status:        | Filter by institute: |                          | Export selec            | cted Records |
| 100        |             |    | List records     | Completed records               | All institutes       | Castor                   | Mart Institute          |              |
| B          | Surveys     |    |                  | Not started<br>Archived records |                      |                          |                         |              |
|            | Monitoring  | ~  | Record -         | Institute Last ope Last ope     | Progress             | Created by Created on Up | odated on Updated by Qu | Actions      |
| <u>[</u> ] | Statistics  |    | 110001           | Castor                          |                      | Kayleigh 27 May 2 20     | Aug 2 Kayleigh          |              |
| 2.         | Audit Trail |    | 110002           | Castor                          | -                    | Kayleigh 20 Aug 2 20     | Aug 2 Kayleigh          |              |
|            |             |    | 110003           | Castor                          |                      | Kayleigh 20 Aug 2 20     | Aug 2 Kayleigh          |              |
| 100        | Users       |    | 110004           | Castor                          |                      | Kayleigh 20 Aug 2 20     | Aug 2 Kayleigh          |              |
| (6)        | Settings    |    | 110005           | Castor                          | -                    | Kayleigh 20 Aug 2 20     | Aug 2 Kayleigh          |              |

Please note: Selecting 'All records' will only export the records from the institute(s) for which you have Export rights.

In the Export options dialog window you can adjust export settings:

| Data export options (All Records)      |                                    |                        |       |
|----------------------------------------|------------------------------------|------------------------|-------|
| Export Type: CSV                       | ~                                  |                        |       |
| Display options as: 💿 Numbers (values) | <ul> <li>Names (labels)</li> </ul> |                        |       |
| How to export: 💿 Interactive (tree)    | 🔵 Variable List                    | Variables bulk (paste) |       |
| Include comments: No                   | O Yes                              |                        |       |
| Include queries: No                    | O Yes                              |                        |       |
| Include verifications: ONo             | Yes                                |                        |       |
| Entire study                           |                                    |                        |       |
| 🖨 🕿 Study 🚺                            |                                    |                        |       |
| Inclusion and randomization            |                                    |                        |       |
| 🗷 🖿 Follow-up 1 (after 3 months)       |                                    |                        |       |
| 🗄 🖿 Follow-up 2 (after 6 months)       |                                    |                        |       |
| 🗄 🖿 End of Study                       |                                    |                        |       |
| 🖃 🖆 Reports                            |                                    |                        |       |
| Patient medication                     |                                    |                        |       |
| Blood pressure 1                       |                                    |                        |       |
| Pregnancy                              |                                    |                        |       |
| Blood pressure 3                       |                                    |                        |       |
| Pregnancy                              |                                    |                        |       |
| 🗉 🖬 image                              |                                    |                        |       |
|                                        |                                    |                        |       |
|                                        |                                    | Export                 | Close |

- Select the file format you want to export your data in. You can choose between CSV, Excel and SPSS formats. You also have the option to download all uploaded files in the 'Upload file field' in your study by selecting 'Uploaded files (to zip-file)'. With the option Upload CSV to sFTP you can send exported CSV files directly to another computer over sFTP, allowing for integration with other data processing platforms.
- 2. In case you select CSV or Excel as export type, pick the way options are displayed in the export. Numbers will export the option values, while Names will export the options labels.
- 3. Select between exporting the certain parts of the study, variable list or specific variables.
- 4. Choose whether you want to export all comments. These will be exported to a separate sheet in Excel, or in a separate CSV file. The export for comments contains the following information: current value of the field, which type of form the field is located on (study/report) and the report name if applicable.
- 5. Choose whether you want to export all queries. These will be exported to a separate sheet in Excel, or in a separate CSV file.
- 6. Choose whether you want to export data verifications. These will be exported to a separate sheet in Excel, or in a separate CSV file.
- 7. It is possible to decide which part of the study you want to export. By default, the export will contain all the data from your study, reports and surveys. This is shown in the Entire study export structure immediately being selected in the tree-view.

In this interactive tree-view you can select smaller subsets (on the step-level). Using this tree-view you can export only a subset of your data, for example only study, reports, surveys or steps of your study, any report or any particular survey.

## Next steps: What are the exported files?

The export includes multiple data sets. In an Excel export, these datasets are in different Excel sheets. In CSV and SPSS exports, the data sets are in separate files.

- Study data in one file called 'STUDYNAME\_export\_DATE.csv' or 'STUDYNAME\_date.dat'
- Report data in separate files. Every report has its own Excel sheet or file. For example, SAE reports and blood pressure reports will be in 2 sheets or files, which are called 'STUDYNAME\_SAE\_date' and 'STUDYNAME\_blood\_pressure\_date', respectively. See here how you can merge study and report data in SPSS.
- Survey data in separate files. Like reports, every survey has its own file.
- Variable lists of study forms, reports, and surveys a list of all fields.
- Comments, incl. the current field value
- Queries

Your export will be saved as a zip-file, containing either:

1. An Excel file with separate sheets for the study data, each report, each survey, a list of variables and option groups. Examples of a study export and report export are shown below:

| - | Repeated_Measure                    | SAE_Form                     | Serie    | ous_Adverse_Event | Report    | t variable list Sho | rt_Form_Heurvi                               | :y_(SF-36)                             | Survey variable list                               | Field opt                     | tions      | Comments |
|---|-------------------------------------|------------------------------|----------|-------------------|-----------|---------------------|----------------------------------------------|----------------------------------------|----------------------------------------------------|-------------------------------|------------|----------|
|   | A                                   | В                            | C        | D                 | E         | F                   |                                              |                                        | G                                                  |                               |            | н        |
|   | Survey name                         | Step name                    | Step nur | mber Field number | Field typ | e Variable name     | Field label                                  |                                        |                                                    |                               | Optiongro  | up name  |
|   | Short Form Health<br>Survey (SF-36) | General healt                | 1        | 1                 | radio     | general_health      | In general, wo                               | ould you say your                      | health is                                          |                               | Excellent- | Poor     |
|   | Short Form Health<br>Survey (SF-36) | General healt                | 1        | 2                 | radio     | general_yearago     | Compared to general now?                     | one year ago, ho                       | w would your rate you                              | ir health in                  | Health a y | ear ago  |
|   | Short Form Health<br>Survey (SF-36) | Limitations of<br>activities | 2        | 1                 | remark    |                     | The following<br>typical day. D<br>how much? | items are about a<br>oes your health n | activities you might do<br>ow limit you in these a | during a<br>activities? If so | ,          |          |
| + | - Repe                              | ated_Measure                 |          | SAE_Form          | Ser       | ious_Adverse_Event  |                                              | Report variabl                         | e list 🕴 I                                         | Field options                 | s          | Comm     |
| 0 | A                                   | В                            |          | С                 |           | D                   |                                              | E                                      | F                                                  | G                             | н          | 1        |
| 1 | Record Id                           | Report Creatio               | n Date   | Report Name (     | ustom     | Report Parent       |                                              | Date_SAE                               | Year_of_birth                                      | Age_SAE                       | Gender     | Conseq   |
| 2 | 000001                              | 29-11-2018 12                | 80.60    | 000001 Report     |           | Baseline (examp     | le phase)                                    | 04-12-2018                             | 2000                                               | 18                            | 0          | 0        |

2. A set of separate CSV files, one for study data and one for each report and survey, a list of variables and option groups, example below:

| Name |                                                                    | ^ |
|------|--------------------------------------------------------------------|---|
|      | comments.csv                                                       |   |
|      | EDC_Test_Study_export_20181204.csv                                 |   |
|      | EDC_Test_Study_Repeated_Measure_export_20181204.csv                |   |
|      | EDC_Test_Study_SAE_Form_export_20181204.csv                        |   |
|      | EDC_Test_Study_Serious_Adverse_Event_export_20181204.csv           |   |
| C    | EDC_Test_Study_Short_Form_Health_Survey_(SF-36)_export_20181204.cs | / |
|      | field_options.csv                                                  |   |
|      | queries.csv                                                        |   |
|      | report_variablelist.csv                                            |   |
|      | study_variablelist.csv                                             |   |
|      | survey_variablelist.csv                                            |   |

3. A set of .dat and .sps files to import into SPSS, including a PDF instructions file, example below:

| Name  |                                                             |
|-------|-------------------------------------------------------------|
| ED ED | DC_Test_Study_20181204.dat                                  |
| ED ED | DC_Test_Study_Repeated_Measure_20181204.dat                 |
| ED ED | DC_Test_Study_Repeated_Measure_syntax.sps                   |
| ED ED | DC_Test_Study_SAE_Form_20181204.dat                         |
| ED ED | DC_Test_Study_SAE_Form_syntax.sps                           |
| 🗋 ED  | DC_Test_Study_Serious_Adverse_Event_20181204.dat            |
| ED ED | DC_Test_Study_Serious_Adverse_Event_syntax.sps              |
| ED ED | DC_Test_Study_Short_Form_Health_Survey_(SF-36)_20181204.dat |
| ED    | DC_Test_Study_Short_Form_Health_Survey_(SF-36)_syntax.sps   |
| ED ED | DC_Test_Study_syntax.sps                                    |
| a SP  | PSS_Instructions.pdf                                        |